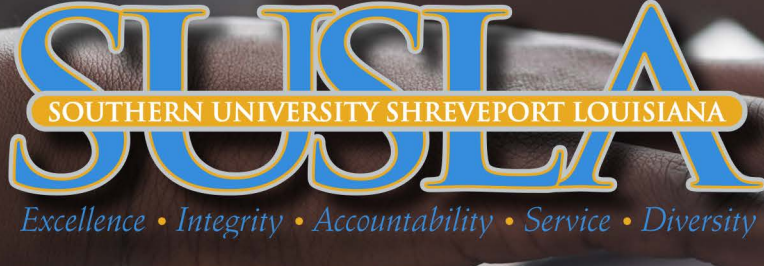

# MOODLE LOGIN

# **1ST STEP:** GO TO <u>SUSLA.EDU</u>

## 2ND STEP: CLICK ON "LOG INTO MOODLE"

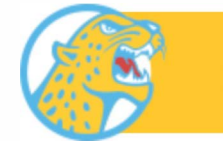

LOG INTO MOODLE

### 3RD STEP: CLICK ON "SIGN INTO MOODLE"

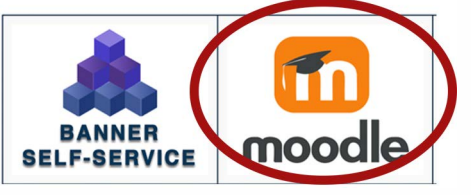

# **4TH STEP:** CLICK ON "LOGIN" (UPPER RIGHT HAND CORNER)

LOG IN USING YOUR SUID:

Login

Looking for help logging in?

#### 5TH STEP: ENTER USERNAME: firstname.lastname@sus.edu

**ENTER PASSWORD:** If login in for the first-time, your default password will be the first 4 characters of your last name (lower case) and the last four digits of "U" number. For example, Jane Brown and U00001234 password will be brow1234.

| 🔒 Account Login            | Confesser<br>Important Notice                                                                                                    | C Administration                  |
|----------------------------|----------------------------------------------------------------------------------------------------|-----------------------------------|
| firstname.lastname@sus.edu | If you are looking for courses pror to Fall 2021 <u>Click Here</u><br>If you just enrolled h a course, pleaseallow up to 24 hours for it to populate in Moodle. | <ul> <li>Salation care</li> </ul> |
| mySUlogin password         | * Course overview                                                                                                    | * Timeline                        |
| Sign in                    | Kipunes     Li Courre name Microlanous (DIR A) E-Learning Links                                                                                                 | ⊙ • ▼ • E-Learning Links          |
|                            | Missilaneous (0001.4)<br>Faculty Resource Center                                                                                                    | Faculty Resource                  |
|                            |                                                                                                    | Center                            |

### **6TH STEP:** COURSES SHOULD NOW BE AVAILABLE TO VIEW

### **7TH STEP:** IF YOU STILL CAN'T LOG INTO MOODLE, CLICK BELOW TO ADDRESS E-LEARNING PROBLEMS

## **STUDENTS**

**FACULTY**